## Procedimiento para obtener la Firma Electrónica

## SAU

En este instructivo se describe el procedimiento para obtener la Firma Electrónica dentro del Sistema de Administración de Usuarios.

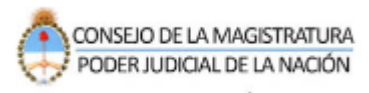

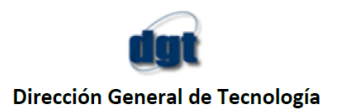

## Procedimiento para obtener la Firma Electrónica

1- Para agregar el servicio de Firma Electrónica ingresar a <u>www.pjn.gov.ar</u> - "Consulta y Gestión de Causas"

| Poder Judicial d<br>Accede a información institucio | e la Nación<br>nel, realice consultas y tramiter | putciales.              |                                                   |
|-----------------------------------------------------|--------------------------------------------------|-------------------------|---------------------------------------------------|
| o?                                                  |                                                  | ĀĀ                      |                                                   |
| Consulta y Gestión de<br>Causas                     | Gula Judiciał                                    | Inscripción a Concursos | Consulta Documental<br>Consejo de la Magistratura |
| Trámites y Servicios                                |                                                  |                         |                                                   |

2- Luego seleccionar la opción "Gestión de Causas"

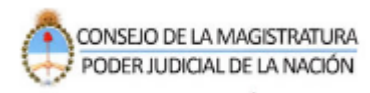

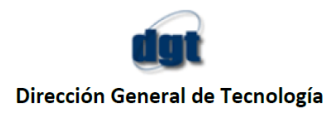

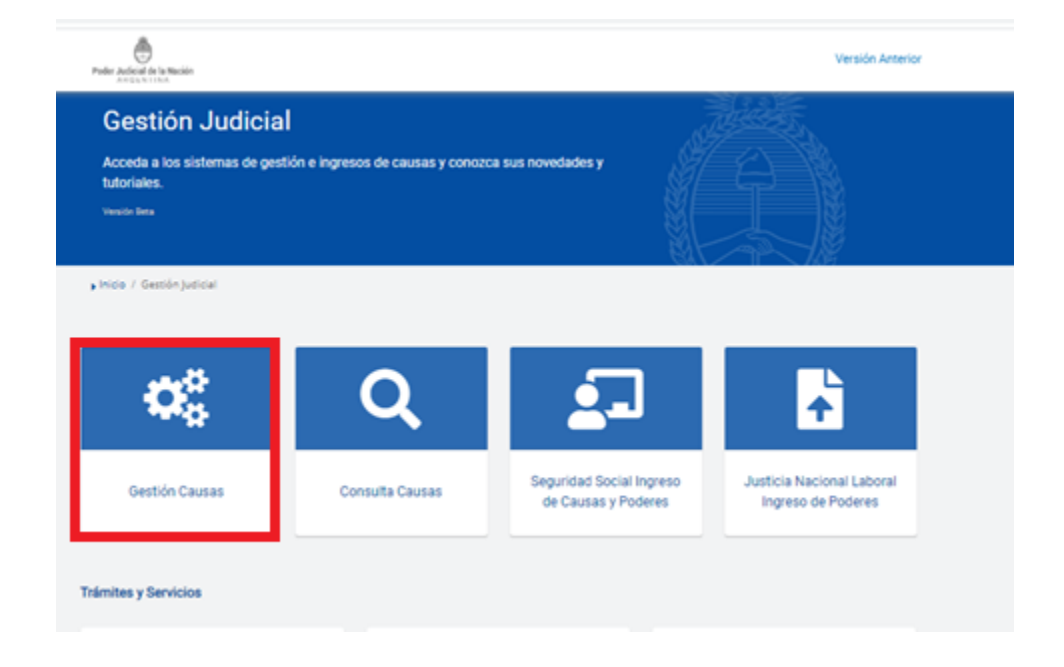

3- Indique su usuario (CUIL/CUIF/CUID) y contraseña.

| Poder Judicial d | der Judicial de la Nación Argentina                                                                                                   |                                                                                                    | CONSEIO DE LA MAGISTRATURA<br>PODER JUDICIAL DE LA NACIÓN |  |
|------------------|----------------------------------------------------------------------------------------------------|----------------------------------------------------------------------------------------------------|-----------------------------------------------------------|--|
|                  |                                                                                                    |                                                                                                    |                                                           |  |
|                  | cuit / cuiL<br>                                                                                                    |                                                                                                    |                                                           |  |
|                  | Contraseña                                                                                                    |                                                                                                    |                                                           |  |
|                  | ¿Ha olvidado su contraseña?                                                                                                    | INICIAR SESIÓN                                                                                                    |                                                           |  |
|                  | Recordamos que se encuentra vigente lo dispue<br>Suprema de Justicia de la Nación (Anexo II, punt<br>Ios códigos y contraseña de usua | sto en la Acordada 31/2011 de la Corte<br>o 11) respecto de la intransferibilidad de<br>rios asignados por el PJN |                                                           |  |

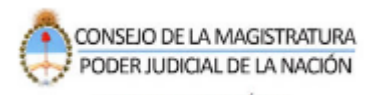

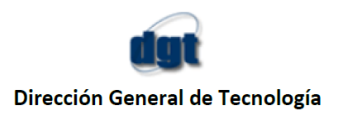

4- Al acceder seleccionar la opción "PERFIL – EDITAR"

| cial de la Nación Portal                                   |        |        |        |
|------------------------------------------------------------|--------|--------|--------|
|                                                            | INICIO | APPS   | PERFIL |
| Nombre de usuario (CUIT/CUIL) Nombre Nombre Apelido E-Mail | ]      | EDITAR |        |

5- Vuelva a ingresar su usuario y contraseña.

| le Administración de | Usuanos                     |  |
|----------------------|-----------------------------|--|
|                      | Autenticación de Usuarios   |  |
|                      | Ingresar al Sistema         |  |
|                      | Usuario: CUTL DEL USUARTO   |  |
|                      | Contraseña:                 |  |
|                      | No requerda su contraseña o |  |
|                      | la misma se encuentra       |  |
|                      | bloqueada?                  |  |

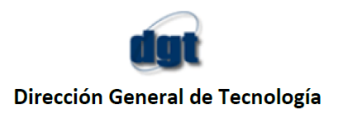

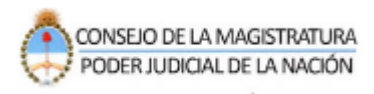

6- Dentro del menú de servicios que usted posee aparecerá el banner "Firma Electrónica – Click aquí".

| 2                    | Poder Judicial de la Nación        | 4          |
|----------------------|------------------------------------|------------|
| le Administración de | Usuartos                           |            |
|                      | Usuario: PEREZ, MATIAS             |            |
| 🚺 Firma Electr       | ónica                              | Click Aqui |
|                      |                                    |            |
|                      | Listado de Aplicaciones - Perfiles |            |

7- En caso de que este control sea satisfactorio, se muestra por pantalla los términos y condiciones para obtener la firma:

| intransferible y que los documentos que con ella se validen y se presenten<br>en los trámites digitales respectivos, no podrán ser desconocidos por mi<br>persona y soy responsable por ellos.                                                                                                    |
|----------------------------------------------------------------------------------------------------|
| Reconozco que todos los documentos firmados electrónicamente por otros intervinientes en los expedientes digitales donde intervenga, son válidos, en tanto fueron otorgadas por el Poder Judicial de la Nación y a resguardo del mismo, para este uso específico.                                                                                                    |
| Entiendo y acepto que el proceso del firmado electrónico de los<br>documentos lo realizará el Poder Judicial de la Nación en un servidor<br>seguro, que garantiza que yo únicamente, en tanto poseedor de la clave<br>privada, personal e intransferible que he fijado a mi entera voluntad, soy el<br>firmante del documento que en ese acto ingrese, titule y confirme para su<br>firma mediante dicha clave, para la incorporación en un expediente digital<br>del que soy interviniente. |
| We had a second the bigging discussion of the state                                                                                                    |
| e leido y acepto los terminos dispuestos en el texto previo                                                                                                    |

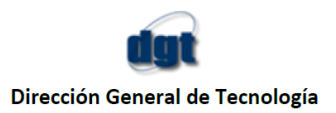

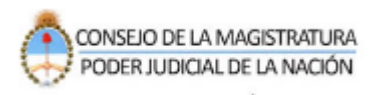

8- Para obtener la firma, el usuario tiene que declarar haber leído y aceptado el texto provisto por la cámara, a través del check en pantalla. Luego se habilita el botón "Aceptar" y la aplicación vuelve a mostrar el menú de los servicios disponibles del usuario, indicando que ya posee la firma electrónica.

|              |                   | PODER JUDICIAL D                     | <mark>e la Nación</mark><br>Rigentina | 4    |               |
|--------------|-------------------|--------------------------------------|---------------------------------------|------|---------------|
| Sistema de / | Administración de | Usuarios                             |                                       |      | Cerrar Sesion |
|              |                   | Usuario: PEREZ,                      | MATIAS                                |      |               |
|              | 🕑 Usted ya pos    | ee registrada la Firma Electrónica   |                                       |      |               |
|              |                   | Listado de Aplicacio                 | nes - Perfiles                        |      |               |
|              | Seleccione la a   | plicación en la cual quiere operar y | el perfil para la misma.              |      | 1             |
|              |                   | Aplicación                           | Perfil                                | Link |               |